## 浙江大学教育基金会财务报销业务流程(四)

## 预借款及冲销流程

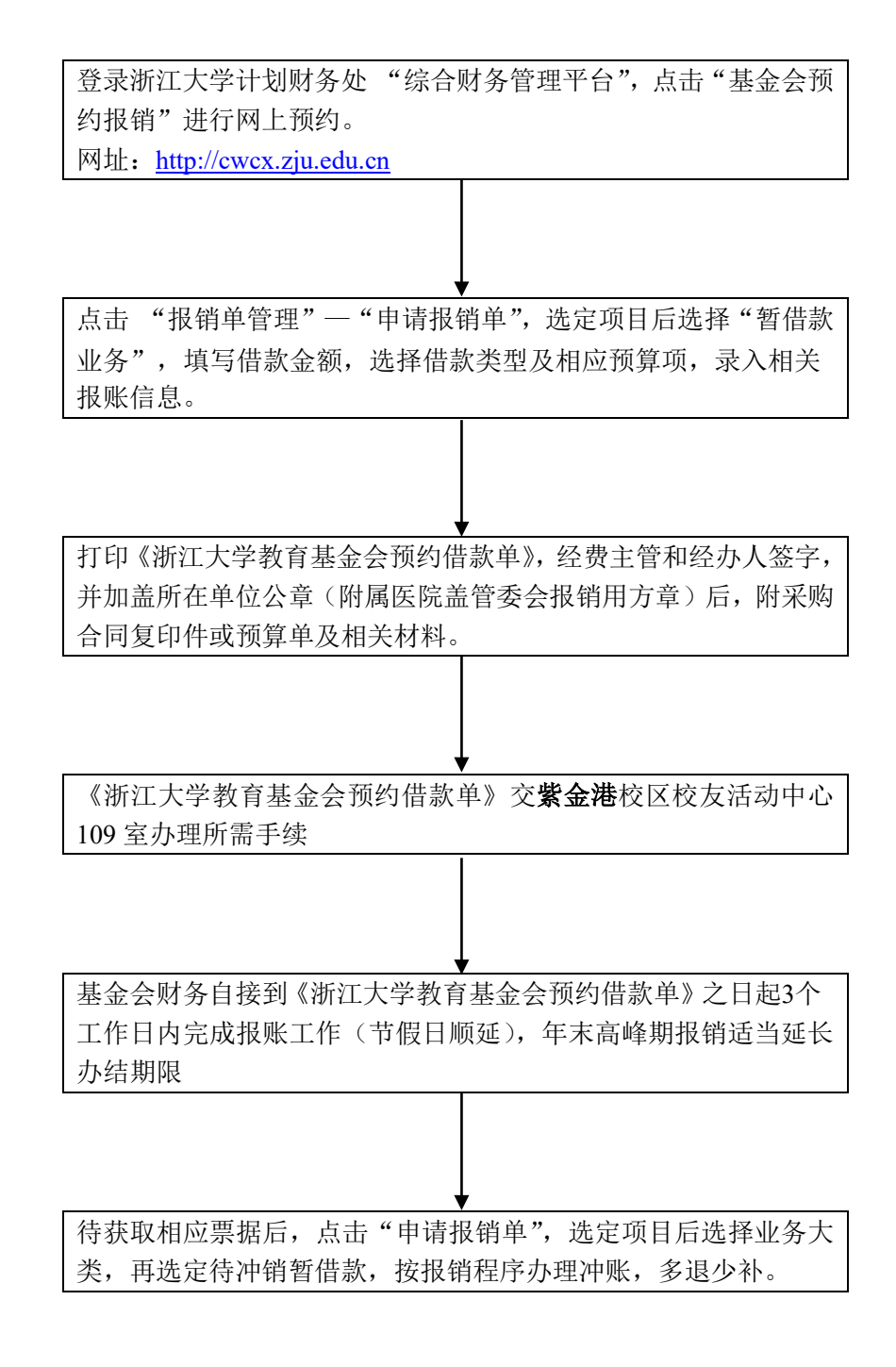

基金会对外报销时间:工作日上午8:30-11:30,下午1:30-5:00。每周五下午进行内 部账务整理及业务学习,只接收不等候投递,不对外报销

电 话: 88981073 (审核)、88982688 (复核)、88208603 (出纳)